## **Installation of BCC Demographics Form**

Run Second Opinion Professional, Click on the menu System, Click Preferences, then Click the Forms Tab.

| 🕫 Document Manager ()                                                                      | × |
|--------------------------------------------------------------------------------------------|---|
| System Folder Document Communication View Help                                             |   |
| Login<br>Logout SOSAMPLE                                                                   |   |
| Print Setup ame: ATest, Patient Select Scan Source                                         |   |
| Preferences<br>Change Password<br>Exit Alt+F4<br>Demographics Form BCC Demographics Report |   |
| Set up system preferences                                                                  |   |

Click the Add button and browse to the BCC Demographics Form File.

| Preferences                                      |        |                                                  |                              |                                              |                                      | ? 🗙                           |
|--------------------------------------------------|--------|--------------------------------------------------|------------------------------|----------------------------------------------|--------------------------------------|-------------------------------|
| Communication<br>Images                          | Sec    | Security Site Information                        |                              |                                              | Instrum<br>Reports                   | nents                         |
| Name<br>ATP Case ID<br>T Forensic Exa<br>testbtn | m Form | Date<br>10/12/2<br>10/05/2<br>01/07/2<br>01/08/2 | 2007<br>2007<br>2008<br>2008 | Company<br>Arizona Telemed<br>Second Opinion | Create<br>I Yes<br>Yes<br>Yes<br>Yes | Fold<br>Yes<br>No<br>No<br>No |
| Add<br>Description                               | Remove | III Pro                                          | perties                      | Transfer Dat                                 | а Ехро                               | ><br>rt                       |
|                                                  |        |                                                  | Oł                           | ( Canc                                       | el j                                 | Apply                         |

| Open                                                                      |                                                      |                                       | ? 🗙                                                                                                    |
|---------------------------------------------------------------------------|------------------------------------------------------|---------------------------------------|----------------------------------------------------------------------------------------------------|
| Look in: 🗀                                                                | SOFormDefs                                           | • 🗢 💽                                 | • 🖬 📩                                                                                                    |
| IQGainesv<br>mask test.<br>Med02.sof<br>Med02GA.<br>Med03.sof<br>NUDemog2 | ille.SOF<br>sof<br>s <mark>of</mark><br>sof<br>2.sof | 的 NU<br>都 Pa<br>都 Pa<br>都 Ra<br>都 Ski | Demog.sof<br>tient Encounter.sof<br>tient Medical History.:<br>tSurvey.sof<br>d Referral Form.sof<br>in Evaluation Form.so |
| <                                                                         |                                                      |                                       | >                                                                                                    |
| File name:                                                                | Med02GA.sof                                          |                                       | Open                                                                                                    |
| Files of type:                                                            | Second Opinion Forms (*.sof)                         | -                                     | Cancel                                                                                                    |

Now highlight the Demographics Form and Click Properties.

| Preferences                               |                           |         |                 |                    | <b>?</b> × |
|-------------------------------------------|---------------------------|---------|-----------------|--------------------|------------|
| Communication  <br>Images                 | Security Site Information |         |                 | Instrum<br>Reports | ients      |
| The following custom fo                   | orms are installed:       |         |                 |                    |            |
| Name                                      | Date                      | 0       | ompany          | Create             | Fold       |
| TP Case ID                                | 10/12/2                   | 2007 Ar | rizona Telemed. | Yes                | Yes        |
| Demographics For                          | n 01/09/2                 | 008 Si  | econd Opinion . | Yes                | No         |
| 👕 🚏 Forensic Exam For                     | m 10/05/2                 | 2007 Si | econd Opinion . | Yes                | No         |
| a testbtn                                 | 01/07/2                   | 2008    |                 | Yes                | No         |
| a Untitled Form                           | 01/08/2                   | :008    |                 | Yes                | No         |
| <                                         |                           |         |                 |                    | >          |
| Add R<br>Description<br>Demographics Form | emove Pro                 | perties | Transfer Data   | в Ехро             | rt         |
|                                           |                           | Close   | Cance           | el j               | Apply      |

Click on the check box labeled "Default Form", this will enable this demographics form to be the new "default form". Also, verify there are checks in the other check boxes highlighted below. Lastly Click OK.

| Custom Form                                | Properties                                     | ? 🗙 |
|--------------------------------------------|------------------------------------------------|-----|
|                                            |                                                |     |
| Name:                                      | Demographics Form                              |     |
| Description:                               | Demographics Form                              | <   |
|                                            | Allow creating new documents with this form    |     |
|                                            | Use this form to create new folders            |     |
|                                            | Allow multiple copies of this form in a folder |     |
| Category (for<br>example,<br>forms\exams): |                                                |     |
| Company:                                   | Second Opinion Software                        |     |
| Date Created/<br>Last Modified:            | 01/09/2008                                     |     |
| Database:                                  | DemographicsForm2002010804574911               |     |
|                                            | Copy data OK Cano                              | el  |

## **BCC Demographics Form**

To verify that the new Demographics Form is installed properly, Run Second Opinion and create a new folder. The new form should come up.

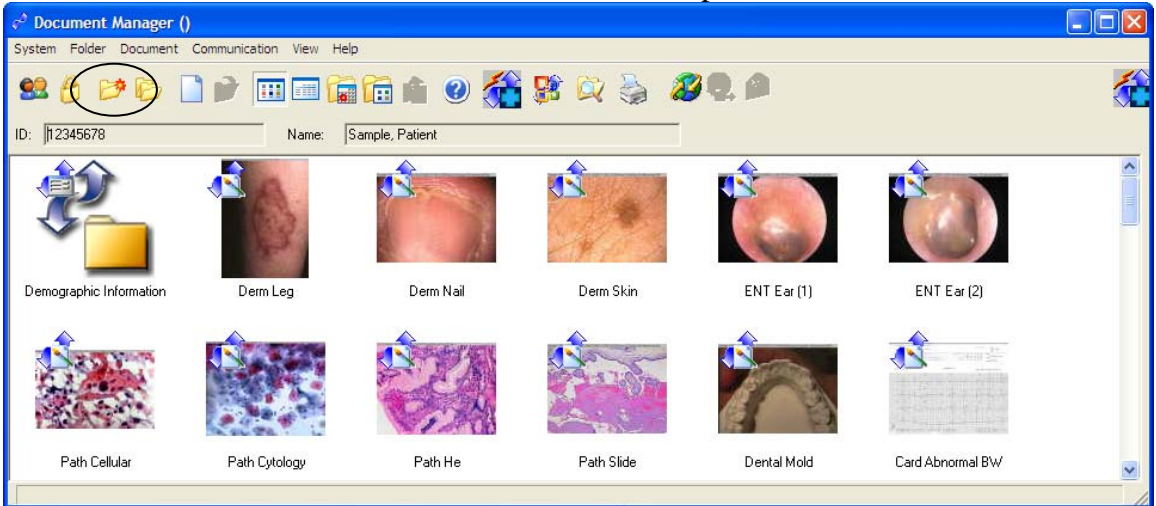

## **New Demographics Form Page 1**

| Demographics Info                                                                                                    | rmation                 | $\mathbf{X}$ |
|----------------------------------------------------------------------------------------------------|-------------------------|--------------|
| Patient Information<br>Patient's ID:<br>Patient's Name<br>(Last, First, MI):<br>Patient's Address:<br>City:<br>Telephone: | SS Number:              |              |
| Date of Birth<br>(MM/DD/^^^^):                                                                                            | Gender: C Male C Female |              |
| Patient Comments:                                                                                                    |                         |              |
|                                                                                                    | < Back Next > Cancel    |              |

Note: All of the circled values are mandatory fields and cannot be left blank.

| New | Demogra | nhics ] | Form | Page 2 |
|-----|---------|---------|------|--------|
|     | Dunugra | pines   |      | Lage P |

| 🛋 Insured's Informati                                                                               | on                      | × |
|----------------------------------------------------------------------------------------------------|-------------------------|---|
| Insured's Information<br>Insured's ID:<br>Insured's Name<br>(Last, First, MQ:<br>Insured's Address: | Same as Patient SS Num: |   |
| City:                                                                                               | ▼ State: Zip Code: ▼    |   |
| Telephone:                                                                                          |                         |   |
| Date of Birth<br>(MM/DD/YYYY):                                                                      | Gender: C Male C Eemale |   |
| Insurance Plan:                                                                                     |                         |   |
| Insured Comments:                                                                                   |                         |   |
|                                                                                                    |                         |   |
|                                                                                                    | ( Pack Next ) Cancel    |   |
|                                                                                                    |                         |   |

Note: All of the circled values are mandatory fields and cannot be left blank.

## **New Demographics Form Page 3**

|                                                                                                    |            |            |                |              | and the second second second second second second second second second second second second second second second |
|----------------------------------------------------------------------------------------------------|------------|------------|----------------|--------------|----------------------------------------------------------------------------------------------------|
| Referring Physician I<br>Physician ID:<br>Physician:<br>Phone:<br>Pager / Mobile:<br>Facility:<br>Site Code: | nformation | Site Name: | Fax:<br>Email: | ▼<br>ospital | •<br>•                                                                                                    |
| Referral Comments:                                                                                           |            |            |                |              |                                                                                                    |

Note: All of the circled values are mandatory fields and cannot be left blank.